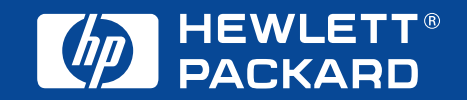

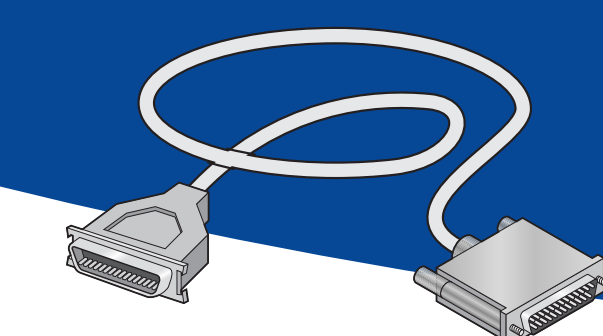

Parallel Cable Setup Einrichtung des parallelen Kabels Installation du câble parallèle Een parallelle kabel aansluiten

# **Quick Start** Installation rapide Kurzanleitung Snelle installatie

# Windows 95, 98, NT 4.0 Windows 2000 Professional

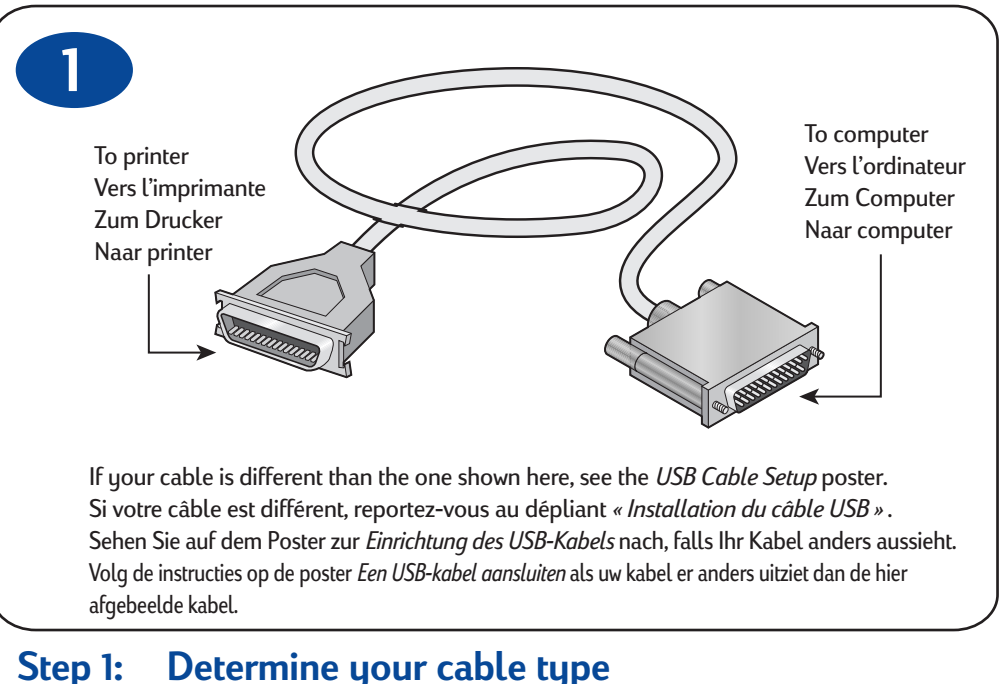

Etape 1: identification du type de votre câble Schritt 1: Kabelart bestimmen

Stap 1: Bepaal welk type kabel u hebt

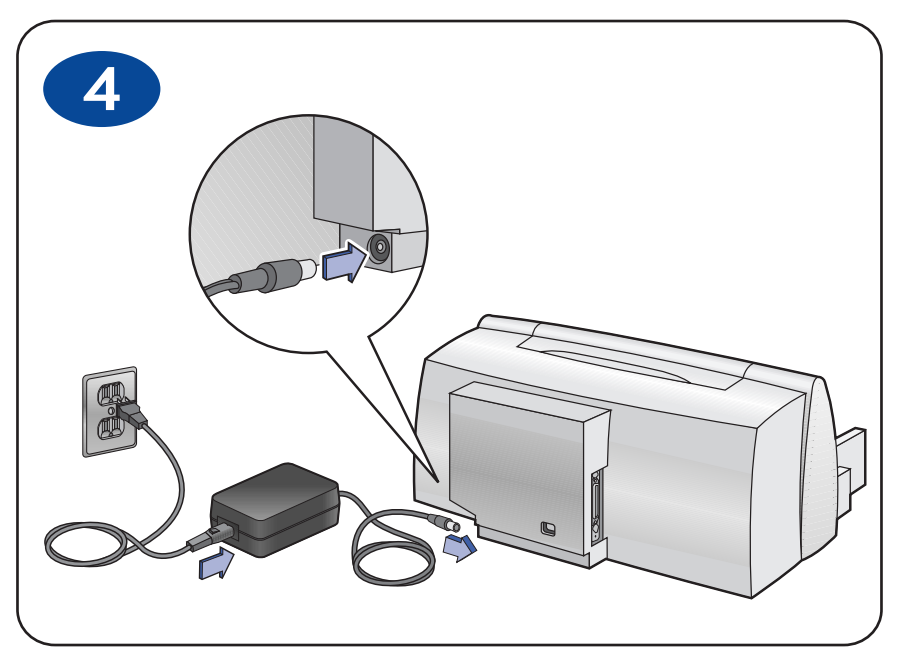

Step 4: Plug in electrical power cord Etape 4 : branchement du cordon d'alimentation Schritt 4: Netzkabel anschließen

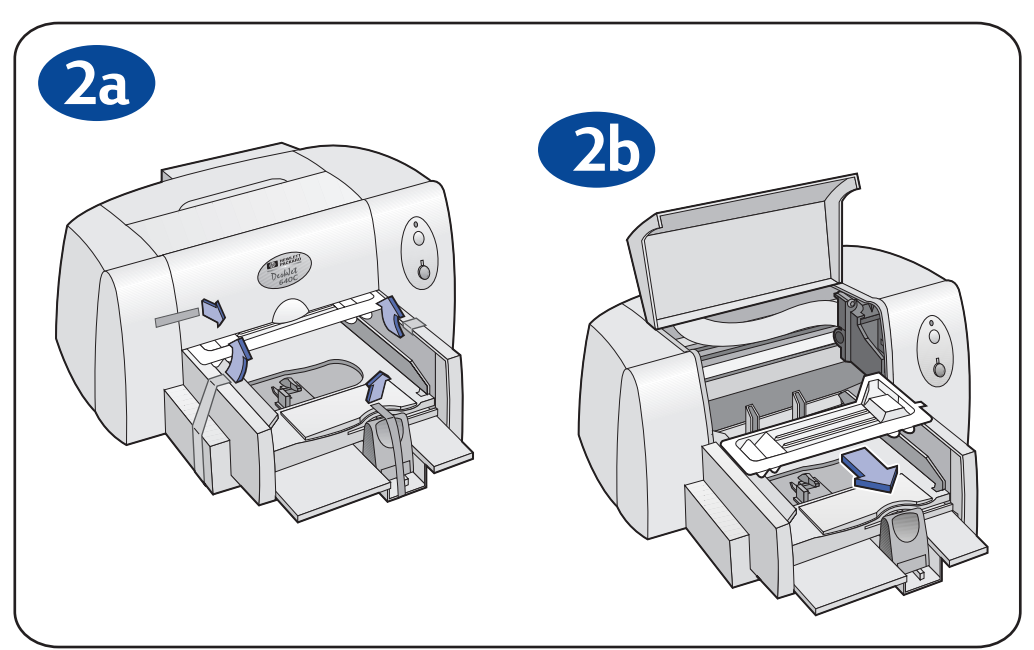

Step 2: Unpack your printer Etape 2 : déballage de l'imprimante Schritt 2: Drucker auspacken Stap 2: Pak de printer uit

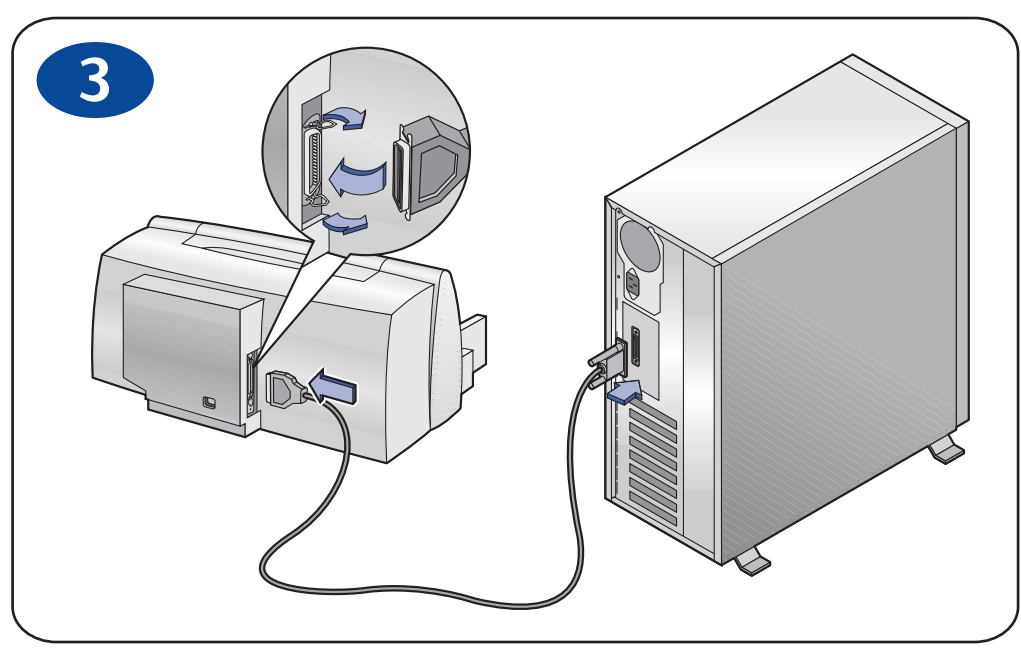

Step 3: Connect parallel cable Etape 3 : connexion du câble parallèle Schritt 3: Paralleles Kabel anschließen Stap 3: Sluit de parallelle kabel aan

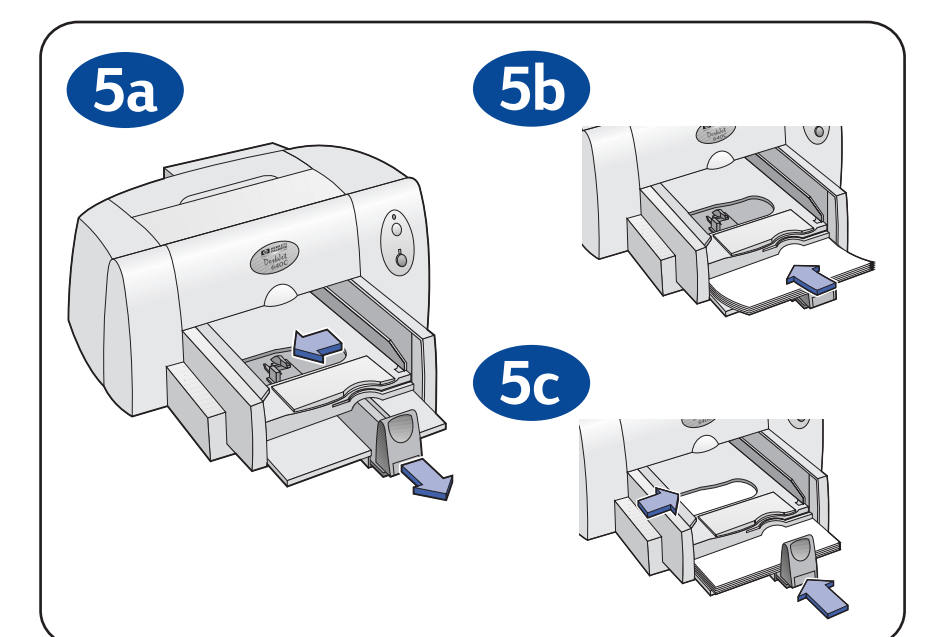

Step 5: Load paper Etape 5 : chargement du papier Schritt 5: Papier einlegen

Stap 5: Laad het papier

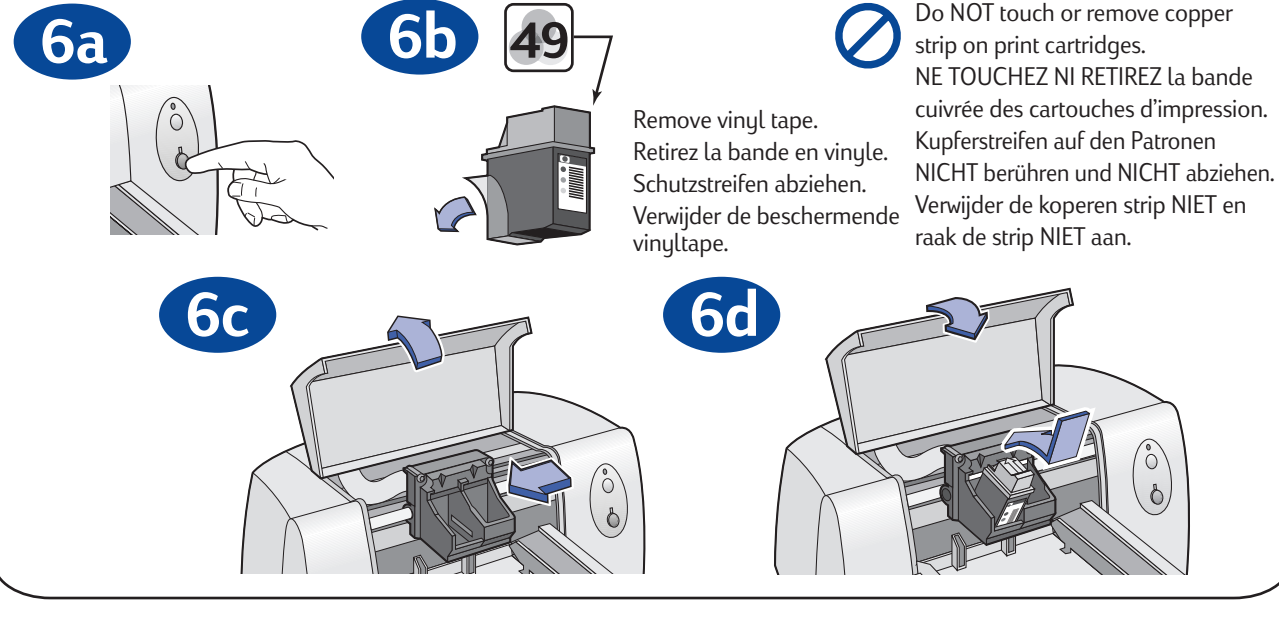

Step 6: Insert print cartridge Etape 6 : installation de la cartouche d'impression Schritt 6: Tintenpatrone einsetzen Stap 6: Installeer de inktpatroon

7

Step 7: Install printer software

Do NOT run virus protection or other software programs when installing your printer software.

Turn on your computer and wait for Windows to start.

#### Windows 2000 Professional

- 1 Open http://www.hp.com/cposupport/eschome.html.
- 2 Go to the site for your printer and select the drivers page.
- 3 To download the software, click the printer driver link for Windows 2000 Professional. Click More Info for instructions on downloading and installing the software.

#### Windows 95, 98, and NT 4.0

- 1 Insert the HP Printer Software CD into your CD-ROM drive. If a New Hardware Found dialog box appears, click Cancel.
- 2 Select Start -> Run, then click Browse.
- 3 Browse to the CD icon.

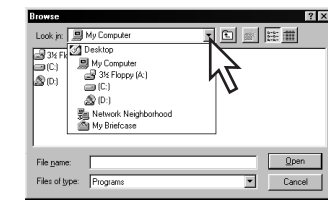

#### 4 Click Setup, then click Open.

- 5 Setup file appears in the Run dialog box. Click OK.
- 6 Follow on-screen instructions to install your printer software.

# **Installation Problems?**

- Make sure the printer is turned on and all connections are firm.
- Exit your software program and turn off the computer and the printer. Turn on the printer, then turn on the computer.
- Disable any virus protection programs that are running on your computer.
- Uninstall the printer software using the instruction in the Reference Manual.
- Try the installation process again.

# For crisp black text, insert the optional 20 Black print cartridge!

# **HP** Customer Care

For additional information, see your Reference Manual or visit http://www.hp.com/go/support/

# Etape 7 : installation du logiciel d'impression Schritt 7: Druckersoftware installieren

Désactivez la protection anti-virus ou tout autre programme avant l'installation de votre logiciel d'impression.

Mettez l'ordinateur sous tension et attendez le démarrage de Windows.

### Windows 2000 Professional

- 1 Ouvrez http://www/hp.com/cposupport/eschome.html.
- 2 Visitez le site de votre imprimante puis sélectionnez la page des pilotes.
- 3 Pour télécharger le logiciel, cliquez sur le lien du pilote d'imprimante pour Windows 2000 Professionnel. Cliquez sur Plus d'infos
- (More Info) pour obtenir de plus amples informations sur le téléchargement et l'installation du logiciel. Windows 95, 98 et NT 4.0
- Insérez le cédérom de logiciel d'impression HP dans le lecteur de l'ordinateur. Si la boîte de dialogue Nouveau périphérique détecté (New Hardware Found) apparaît, cliquez sur Annuler (Cancel).
- 2 Sélectionnez Démarrer (Start) -> Exécuter (Run), puis cliquez sur Parcourir (Browse).
- 3 Sélectionnez l'icône correspondant au lecteur de cédérom.

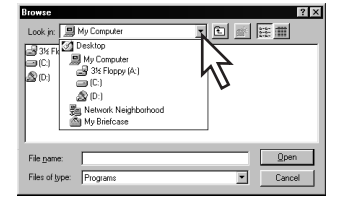

- 4 Cliquez sur Setup, puis sur Ouvrir (Open).
- 5 Le nom de fichier Setup apparaît dans la boîte de dialogue Exécuter. Cliquez sur OK.
- 6 Suivez les instructions affichées à l'écran pour installer le logiciel d'impression.
- En cas de problèmes d'installation
- Assurez-vous que l'imprimante est en marche et que tous les câbles sont branchés correctement.
- Quittez votre programme et arrêtez l'ordinateur et l'imprimante. Remettez en marche l'imprimante, puis l'ordinateur.
- Désactivez tout programme de protection anti-virus tournant sur l'ordinateur.
- Résinstallez le logiciel d'impression en suivant les instructions du Manuel de référence.
- Redémarrez le processus d'installation.

Pour obtenir un texte noir d'excellente qualité, installez la cartouche d'impression noire 20 optionnelle !

# Service Clientèle HP

Pour obtenir de plus amples informations, reportez-vous au Manuel de référence ou visitez le site http://www.hp.com/go/support/

- Während der Installation der Druckersoftware dürfen KEINE Antivirusprogramme oder anderen Softwareprogramme laufen. Schalten Sie den Computer ein, und warten Sie, bis Windows gestartet wurde.
- Windows 2000 Professional 1 Rufen Sie http://www/hp.com/cposupport/eschome.html auf.
- 2 Wechseln Sie zur Site für Ihren Drucker, und öffnen Sie die Treiberseite.
- 3 Klicken Sie auf die Treiberverknüpfung für Windows 2000 Professional, um die Software herunterzuladen. Klicken sie auf Weitere Infos (More Info), um Anweisungen für das Herunterladen und Installieren der Software einzublenden.

# Windows 95, 98 und NT 4.0

- 1 Legen Sie die CD mit der HP Druckersoftware in das CD-ROM-Laufwerk ein. Klicken Sie auf Abbrechen (Cancel), falls das Dialogfeld Neue Hardwarekomponente (New Hardware Found) eingeblendet wird.
- 2 Wählen Sie Start -> Ausführen (Run), und klicken Sie dann auf Durchsuchen (Browse).
- 3 Suchen Sie das CD-Symbol.

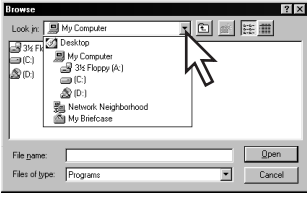

- 4 Klicken Sie auf Setup und dann auf Öffnen (Open).
- Der Pfad für die Setup-Datei wird im Dialogfeld Ausführen (Run) angezeigt. Klicken Sie auf OK.
- 6 Befolgen Sie die eingeblendeten Anweisungen zur Installation der Druckersoftware.

# Installationsprobleme?

- Vergewissern Sie sich, daß der Drucker eingeschaltet ist und alle Kabelanschlüsse fest sitzen.
- Beenden Sie das Anwendungsprogramm, und schalten Sie den Computer und den Drucker aus. Schalten Sie den Drucker und danach den Computer ein.
- Deaktivieren Sie alle derzeit auf dem Computer ausgeführten Antivirusprogramme.
- Deinstallieren Sie die Druckersoftware entsprechend den Anweisungen im Referenzhandbuch.
- Wiederholen Sie das Installationsverfahren.

#### Setzen Sie für den Druck von gestochen scharfem Text in Schwarzweiß die optionale 20 schwarze Tintenpatrone ein.

# HP Kundenbetreuung

Weitere Informationen finden Sie im Referenzhandbuch. Oder besuchen Sie uns einfach unter der Adresse: http://www.hp.com/go/support/

# Stap 7: Installeer de printersoftware

Voer GEEN antivirusprogramma of andere softwareprogramma's uit terwijl u de printersoftware installeert.

Zet uw computer aan en wacht totdat Windows is opgestart.

## Windows 2000 Professional

1

- Open http://www.hp.com/cposupport/eschome.html.
- Ga naar de site voor uw printer en selecteer de driverpagina. 2
- Om de software te downloaden klikt u op de printerdriverkoppeling voor 3 Windows 2000 Professional. Klik op Verdere informatie (More Info) voor instructies om de software te downloaden en te installeren.

#### Windows 95, 98 en NT 4.0

- 1 Plaats de cd met HP printersoftware in het cd-romstation. Als het dialoogvenster Nieuwe hardware gevonden (New Hardware Found) verschijnt, klikt u op Annuleren (Cancel).
- 2 Selecteer Start -> Uitvoeren (Start -> Run), en klik vervolgens op Bladeren (Browse).
- Blader naar het pictogram van de cd. 🖃 3

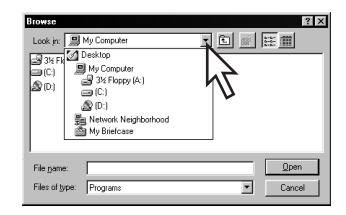

- Klik op Setup, en klik vervolgens op Openen (Open).
- Het bestand Setup verschijnt in het dialoogvenster Uitvoeren 5 (Run). Klik op OK.
- 6 Volg de instructies op het scherm om de printersoftware te installeren.

# Problemen met de installatie?

- Controleer of de printer aan staat en alle kabels stevig zijn aangesloten.
- Sluit uw softwareprogramma en zet de computer en printer uit. Zet eerst de printer en vervolgens de computer weer aan.
- Sluit alle antivirusprogramma 's op uw computer.
- Maak de installatie van de printersoftware ongedaan aan de hand van de instructies in de Naslaggids.
- Installeer de installatie opnieuw.

Voor scherpe zwarte tekst installeert u de optionele 20 zwarte inktpatroon!

# **HP** Customer Care

Meer informatie vindt u in de Naslaggids of u kunt ons op het web bezoeken op http://www.hp.com/go/support/